## CONSULTAZIONE PORTALE BENI CONFISCATI ALLA CRIMINALITA' ORGANIZZATA IN TOSCANA

https://www502.regione.toscana.it/geoscopio/beniconfiscaticrimorg.html

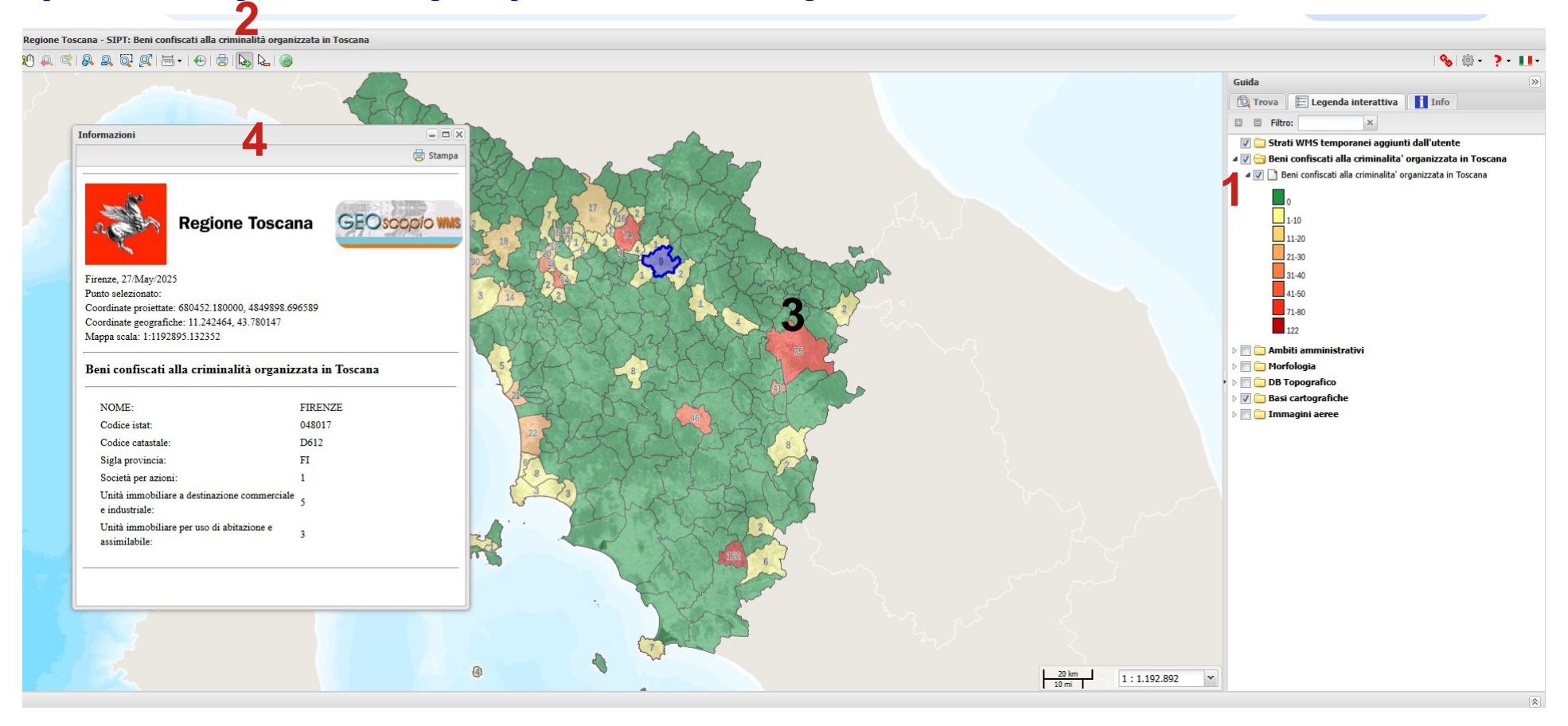

**1** attivare lo strato "Beni confiscati alla criminalità organizzata in Toscana, facendo attenzione che sia presente il flag

2 cliccare sul comando "seleziona"

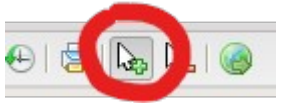

3 cliccare sul comune di proprio interesse. A questo punto si apre la finestra con indicate le diverse informazioni relativi al comune e ai beni confiscati (4)

## CONSULTAZIONE PORTALE BENI CONFISCATI ALLA CRIMINALITA' ORGANIZZATA IN TOSCANA (ricerca per Comune)

https://www502.regione.toscana.it/geoscopio/beniconfiscaticrimorg.html

| Regione Toscana - SIPT: Beni confiscati alla criminalità organizzata in Toscana                                                                                                    |                                       |                  |                    |                 |
|----------------------------------------------------------------------------------------------------|---------------------------------------|------------------|--------------------|-----------------|
|                                                                                                    |                                       | 1                |                    | 🌭   🏟 = 🛛 🕈 📕 = |
| Productive in a second second se                                                                                                    | Gu                                    | ida              |                    | »               |
| W PARTE                                                                                                    | M-NEBBIANO                            | Trova 📰 L        | egenda interattiva | Info            |
|                                                                                                    |                                       | rova sulla mappa | Comuni             | 2               |
| 2 - A LAL - CALL - CALL - CALL                                                                                                    |                                       | omune:           | semproniano        |                 |
|                                                                                                    | ( (*))                                |                  |                    |                 |
|                                                                                                    | DICASA                                |                  | 3                  | Trova Pulisci   |
| Populations 5 Populations                                                                                                    |                                       |                  | •                  |                 |
|                                                                                                    | Pap                                   |                  |                    |                 |
|                                                                                                    | MIROTONDO.                            |                  |                    |                 |
| No and have a concept of the second second s | and by                                |                  |                    |                 |
| P CO MADE                                                                                                    | Pigio Faquellegnab                    |                  |                    |                 |
| P GIO GELA PISCHA                                                                                                    | P po Exerentino                       |                  |                    |                 |
|                                                                                                    |                                       |                  |                    |                 |
|                                                                                                    | Gabbriell . P. Do di M                |                  |                    |                 |
|                                                                                                    | · · · · · · · · · · · · · · · · · · · |                  |                    |                 |
| Pool Bosoletto, Programme Programme Prog                                                                                                    | P do Pirtuc                           |                  |                    |                 |
|                                                                                                    | Ominental A                           |                  |                    |                 |
|                                                                                                    | Casa Fam                              |                  |                    |                 |
|                                                                                                    |                                       |                  |                    |                 |
| PICIO SACSONE PICO SACSONE PICO SACSONE                                                                                                    | 6 i Poder                             |                  |                    |                 |
|                                                                                                    | Pigio Seralino                        |                  |                    |                 |
| P CO LARGE                                                                                                    | and the second                        |                  |                    |                 |
| Point freshing                                                                                                    |                                       |                  |                    |                 |
| P dio Bataceno                                                                                                    | Pogo to Capanna                       |                  |                    |                 |
| P GIO CASTELINA                                                                                                    | 1 2 2                                 |                  |                    |                 |
| PGOCAMPANA                                                                                                    | -Grotte Cavalient                     |                  |                    |                 |
|                                                                                                    | m 1:50.000 V                          |                  |                    |                 |
|                                                                                                    |                                       |                  |                    |                 |
|                                                                                                    | 5                                     |                  |                    |                 |
|                                                                                                    | <b>J</b>                              |                  |                    |                 |
| attivare la scheda "trova" 😁 🛲                                                                                                    |                                       |                  |                    |                 |
|                                                                                                    |                                       |                  |                    |                 |
|                                                                                                    |                                       |                  |                    |                 |
|                                                                                                    |                                       |                  |                    |                 |
| 2 selezionare la voce "Comune"                                                                                                    |                                       |                  |                    |                 |
|                                                                                                    |                                       |                  |                    |                 |
|                                                                                                    |                                       |                  |                    |                 |
|                                                                                                    |                                       |                  |                    |                 |
| - Trova sulla mappa                                                                                                    |                                       |                  |                    |                 |
| Trova in: Comuni                                                                                                    |                                       |                  |                    |                 |
| Comune: semproniano                                                                                                    |                                       |                  |                    |                 |
|                                                                                                    |                                       |                  |                    |                 |
| 2                                                                                                    |                                       |                  | ·                  |                 |

inserire il nome del comune. Cliccare su "trova": nella schermata principale, viene evidenziato il comune selezionato (4)
impostare la scala 1:5.000